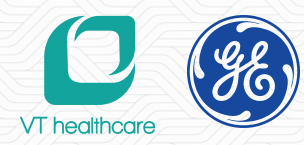

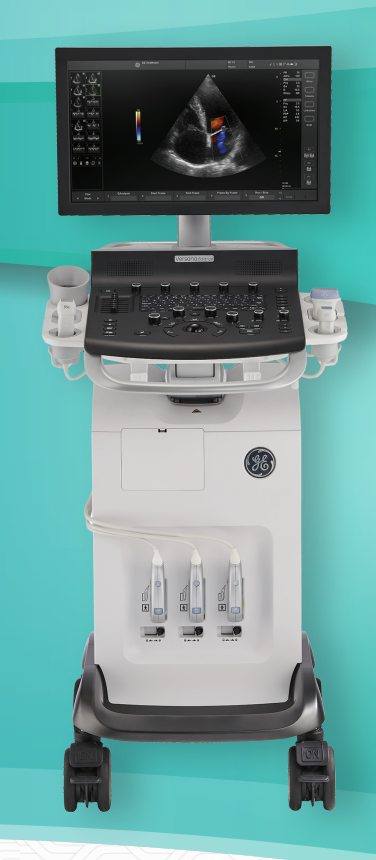

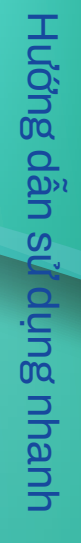

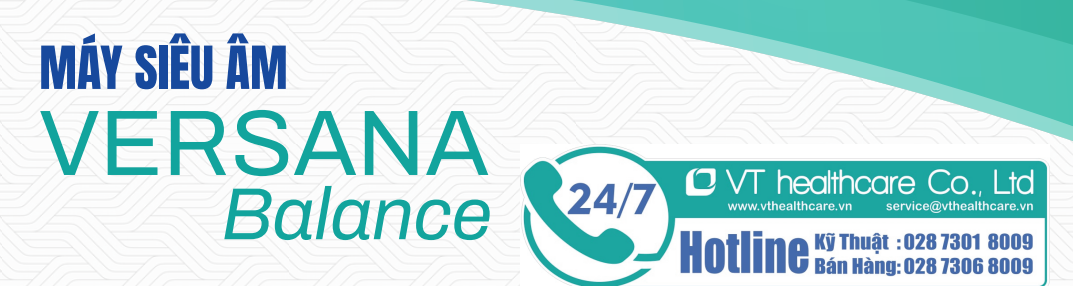

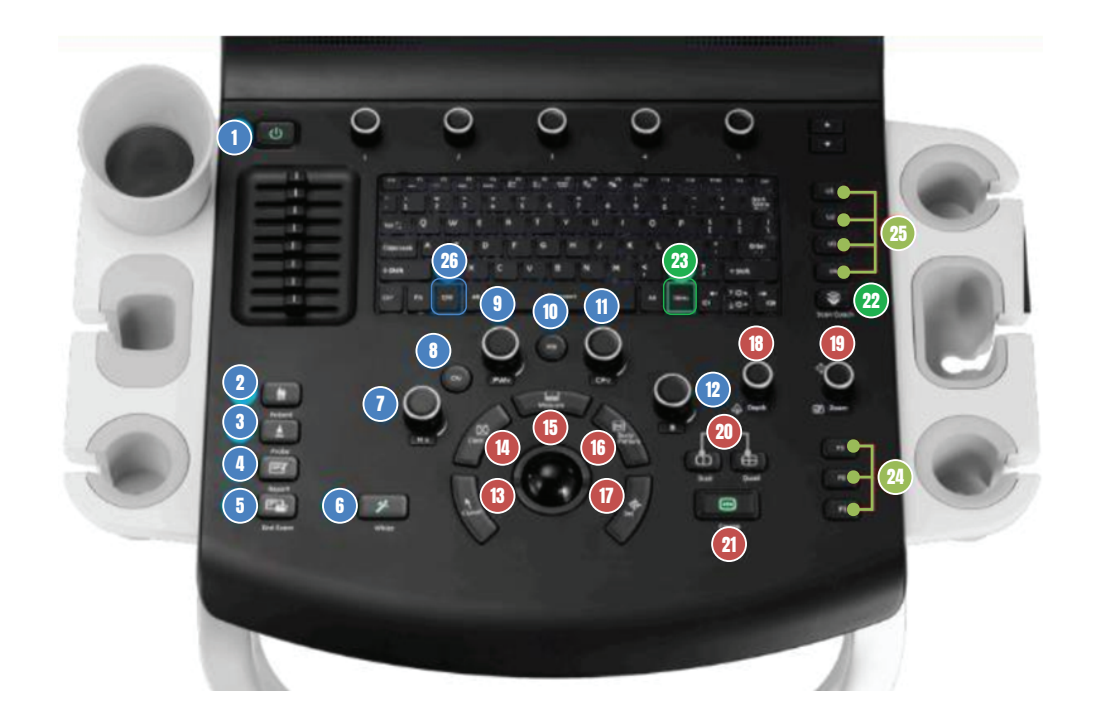

# ) CHÚ THÍCH BÀN ĐIỀU KHIỂN

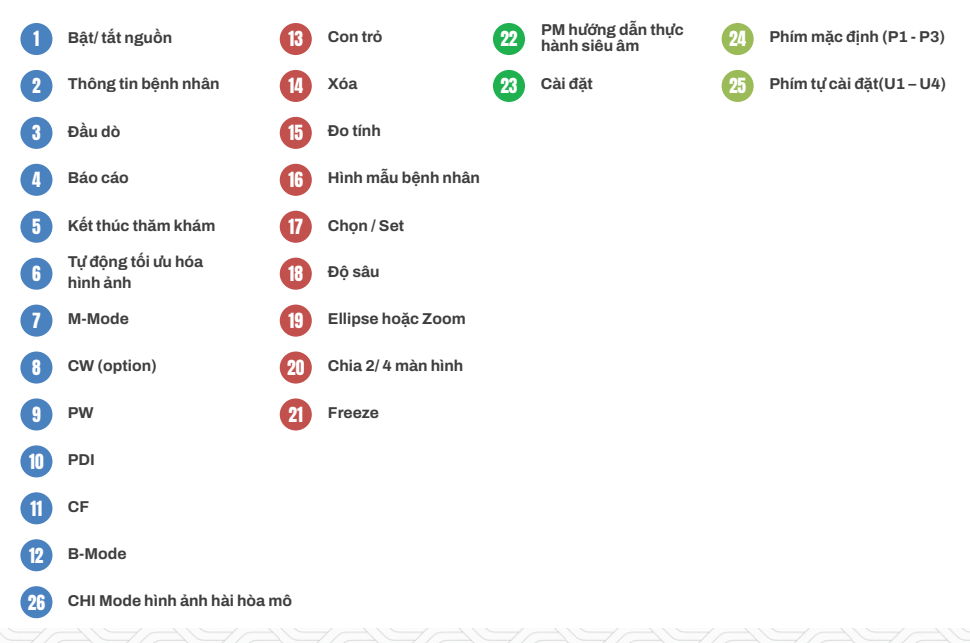

(ge

Máy siêu âm VERSANA BALANCE

# 🗩 THAO TÁC

#### Nhập thông tin bệnh nhân

Patient → Nhập Patient ID → Save and Exit

#### Chọn đầu dò / Preset

Probe → Chọn Preset

#### Đo và tính

Để thực hiện các phép đo và tính theo từng mode

#### Quản lí Preset

Probe → Preset / New Preset

#### Chọn và chỉnh gain cho các mode

Chọn mode cần khảo sát (CF / M-mode / CW / PDI / PW)  $\rightarrow$  xoay chỉnh Gain Mode PDI / CF  $\rightarrow$  xoay chỉnh gain CF Mode CW / PW  $\rightarrow$  xoay chỉnh gain PW

#### Chia màn hình (20)

Nhấn chọn nút chia 2 màn hình (trái) hoặc 4 màn hình (phải)

#### Lưu và in hình

Lưu hình / video: nhấn P1 In hình: Free  $\rightarrow$  nhấn P2

### Kết thúc thăm khám

End Exam  $\rightarrow$  End Current Patient

### Khởi động và tắt máy

Để khởi động máy: Ấn nút Power (1) Để tắt máy: Ấn nút Power (1) → Shutdown

## Kết nối đầu dò

Trượt khóa đầu dò sang trái (vị trí mở) Giữ đầu dò thẳng và kết nối  $\rightarrow$  trượt khóa sang phải

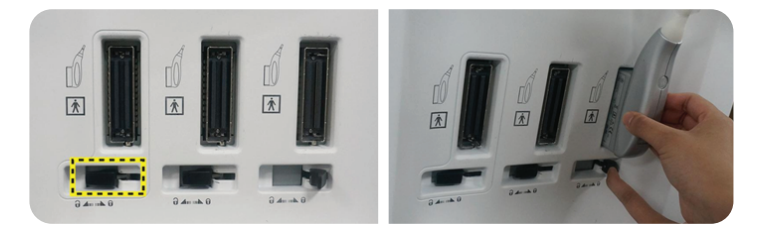

Máy siêu âm VERSANA BALANCE

# TỐI ƯU HÓA HÌNH ẢNH

1 vài gợi ý điều chỉnh B-Mode (Bật 'Whizz' cải thiện chất lượng hình B-Mode)

| Chất lượng hình ảnh             | Điều chinh                                                                                                    |
|---------------------------------|----------------------------------------------------------------------------------------------------|
| Hình ảnh quá nhiễu hạt lốm đốm  | † Dynamic Range.<br>Thay đồi "Gray Map"                                                                                                    |
| Hình ảnh quá mịn                | ↓ Dynamic Range<br>† Edge Enhance .<br>Thay đổi "Gray Map"                                                                                                    |
| Hình ảnh có nhiều nhiễu ảnh     | ↓ Gain.<br>↓ Dynamic Range.<br>Thay đổi "Gray Map" tương phản cao hơn                                                                                                    |
| Cải thiện độ đồng nhất hình ảnh | Tăng số lượng vùng Focus zone.<br>Điều chỉnh TGC để bù đắp cho sự suy giảm sóng âm                                                                                                    |
| Hình ảnh nang                   | ↓ Gain.<br>↓ Dynamic Range.<br>↓ trường quét.<br>↑ số lượng"Focus Number".<br>Vị trí Focus phù hợp.<br>Thay đổi "Gray Map".                                                                                                    |
| Bệnh nhân khó (thừa cân)        | Chọn đầu dò phù hợp cho thăm khám (Bệnh nhân càng mập, tần số càng giảm).<br>↑ cường độ sóng âm phát ra nếu cần thiết.<br>Duy trì Dynamic Range thấp hơn<br>↓ kích thước trường quét giúp tăng tốc độ khung hình.<br>Lựa chọn tần số thấp, tăng độ đâm xuyên. |

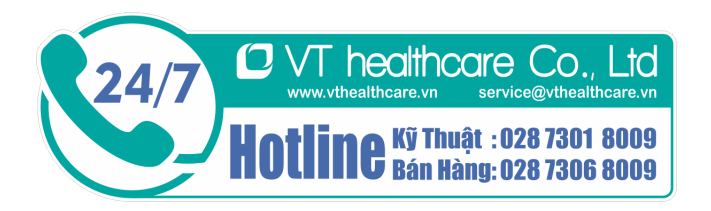

Máy siêu âm VERSANA BALANCE